# Taking Videos in iTunes Format (GZ-HM330)

By recording with the EXPORT setting turned on, you can transfer the videos to Apple's software "iTunes" when this unit is connected to a PC. "LIB." is displayed when recording videos in iTunes format. Use the provided software to transfer the videos.

#### Memo:-

For more information on iTunes and iPod, please visit the following website. http://www.apple.com/itunes/

1 Select video mode.

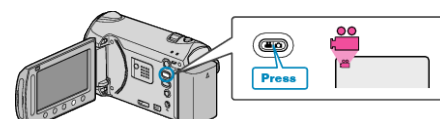

- The video mode icon appears.
- **2** Press the UPLOAD/EXPORT button to display the "UPLOAD SHOOTING"/"EXPORT SHOOTING" menu.

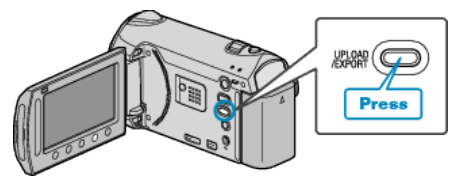

3 Select "EXPORT SHOOTING" and touch the ® button.

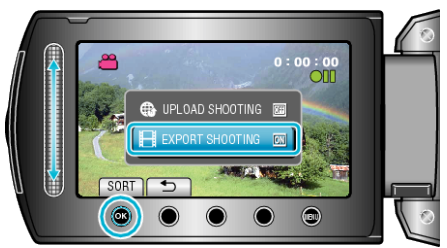

- The mode switches between ON and OFF with every touch.
- When set to ON, a "LIB." mark appears on the screen.
- To cancel this setting, set to "OFF".
- After setting, touch the 🕁 button.
- 4 Start recording.

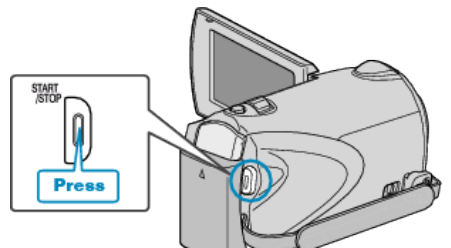

Press again to stop.

### Memo:

• The export mode icon disappears when recording stops. To record another video in export mode, perform the settings again.

## Transferring Recorded Videos to iPod

You can export videos to iTunes using the provided software "Everio MediaBrowser".

- Install the software on your PC and connect this unit to the PC.
- For details on how to use the software, refer to the help file.
- For details on transferring files to iPod, refer to the help file of iTunes.

## **Trouble with Exporting Files to iTunes**

• Refer to "Q&A", "Latest Information", "Download Information", etc. in "Click for Latest Product Info" in the help file of the provided software "Everio MediaBrowser".